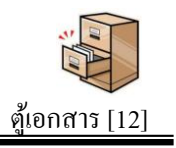

### วัตถุประสงค์

ปัจจุบันเอกสารในรูปแบบอิเลกทรอนิกส์มีสัคส่วนการใช้งานมากขึ้นเป็นลำคับ แต่การจัดเก็บให้เป็นหมวดหมู่เพื่อการใช้งานยังขาดระบบการจัดเก็บที่ดี ทำให้การใช้ประโยชน์ จากเอกสารอิเลกทรอนิกส์ต่ำกว่าที่กวร

ระบบตู้เอกสารเป็นระบบที่จำลองตู้เก็บเอกสาร(กระคาษ)มาเป็นตู้เก็บเอกสาร อิเลกทรอนิกส์ ทำให้เอกสารอิเลกทรอนิกส์ที่เก็บอย่างกระจัดกระจายสามารถจัดเก็บอย่างเป็น หมวดหมู่จำแนกตามตู้ ตามลิ้นชัก และตามแฟ้มเอกสารเช่นเดียวกันกับตู้เอกสารเดิมที่ทุกคน กุ้นเคย ซึ่งระบบนี้จะทำให้ทุกคนเข้าถึงเอกสารได้ทุกที่ทุกเวลา

#### การเข้าใช้งานระบบงานย่อยตู้เอกสาร

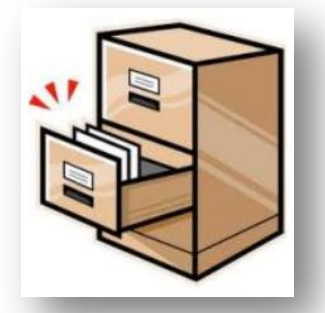

เมื่อ Login เข้าระบบแล้ว คลิกเลือก บริหารงานทั่วไป(หากกำหนคไว้ที่เมนูนี้) คลิกเลือก ตู้เอกสาร

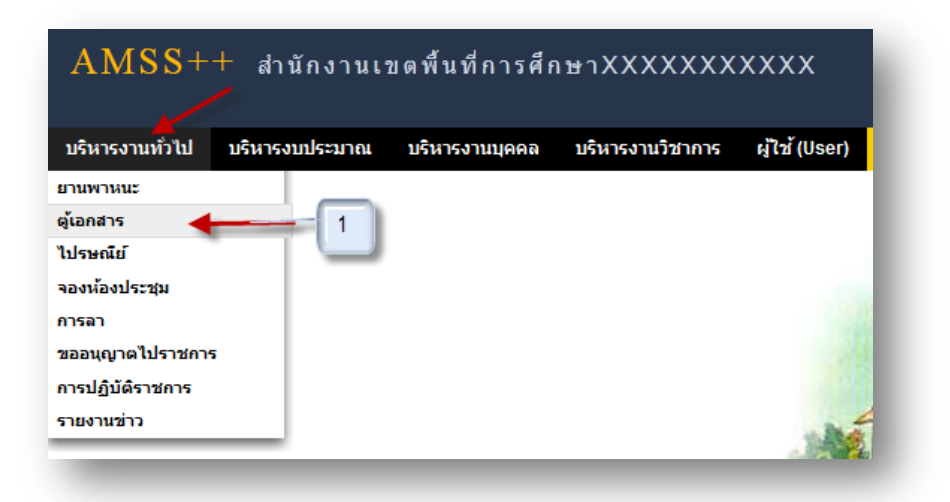

ระบบสนับสนุนการบริหารจัดการสำนักงานเขตพื้นที่การศึกษา

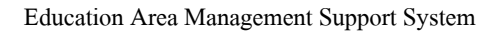

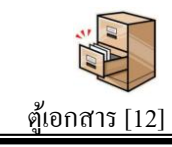

## การตั้งค่าระบบ

กพร.สพจ

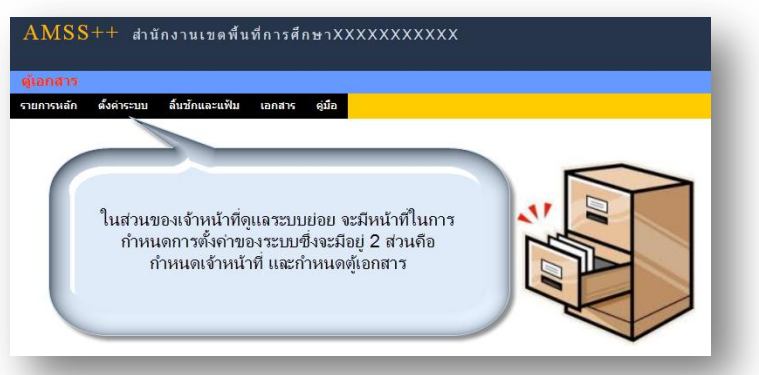

การตั้งค่าระบบจะประกอบด้วย 2 ส่วน คือกำหนดเจ้าหน้าที่ และกำหนดตู้เอกสาร ตู้ เอกสารมี 2 ประเภท คือตู้เอกสารกลาง และเอกสารส่วนบุคคล

ตู้เอกสารกลางควรกำหนดให้กลุ่มละ 1 ตู้ เช่น ตู้อำนวยการ สำหรับกลุ่มอำนวยการ ตู้ นโยบายและแผน สำหรับกลุ่มนโยบายและแผน เป็นต้น ซึ่งตู้กลุ่มอำนวยการผู้ที่จะเก็บเอกสารในตู้ นี้ได้คือบุคลากรในกลุ่มอำนวยการเท่านั้น ส่วนการเข้าใช้เอกสารสามารถเข้าใช้ได้กับทุกคนใน สำนักงาน

ตู้เอกสารกลาง ผู้จัดการตู้สามารถกำหนดลิ้นชักตามภาระงาน ซึ่งควรกำหนดให้กลุ่มงาน ละ 1 ลิ้นชัก ภายในลิ้นชักกำหนดเป็นแฟ้มต่าง ๆ สำหรับเก็บเอกสาร

ตู้เอกสารส่วนบุคคลกำหนดให้มีได้เพียง 1 ตู้เท่านั้น เป็นตู้เอกสารสำหรับให้ทุกคนมีพื้นที่ เก็บเอกสารส่วนบุคคล ตู้เอกสารส่วนบุคคลนี้บุคลากรทุกคนสามารถกำหนดลิ้นชักของตนเองได้ คนละ 1 ลิ้นชัก และสร้างแฟ้มเอกสารได้ไม่เกิน 15 แฟ้ม

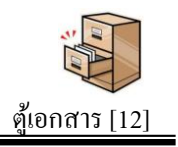

# การกำหนดลิ้นชักและแฟ้ม

กพร.สพจ

หลังจากกำหนดตู้เอกสารขึ้นแล้วโดยเจ้าหน้าที่ระบบตู้เอกสาร ตู้เอกสารจะยังไม่สามารถ ใช้งานได้ ผู้จัดการตู้เอกสาร(สำหรับตู้กลาง) หรือบุกลากรแต่ละคน(สำหรับตู้ส่วนบุคคล) จะต้อง มากำหนดลิ้นชักและแฟ้มภายในตู้เอกสารนั้นก่อน

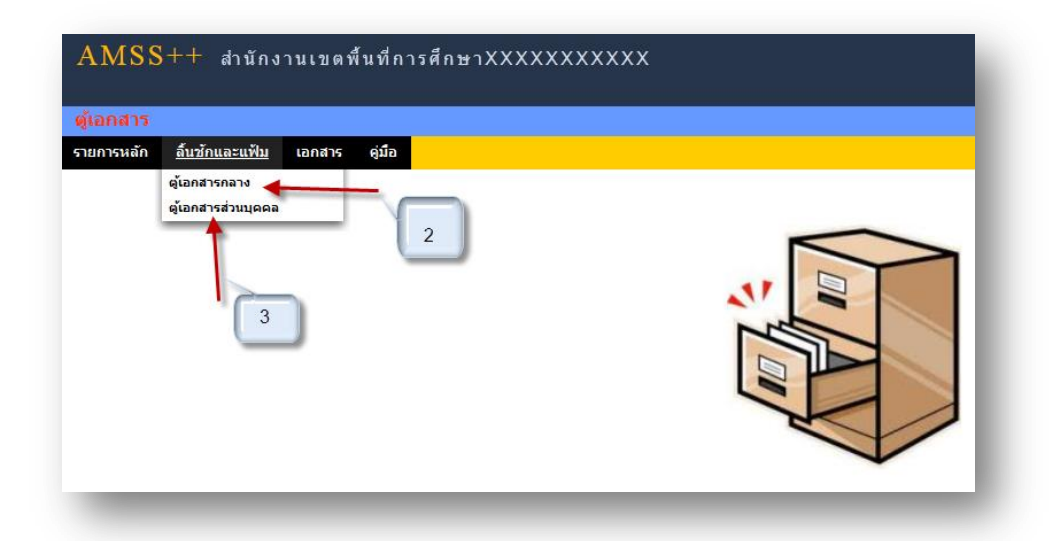

หมายเลข 2. เป็นตู้เอกสารกลาง การกำหนดลิ้นชักอาจกำหนดตามกลุ่มงาน สามารถกำหนดลิ้นชัก และแฟ้มเอกสารได้ตามความจำเป็น แต่ละแฟ้มสามรถเก็บเอกสารได้ตามขนาดของตู้และลิ้นชักที่ กำหนด

|           |             |                                      | ตู้เอกสารกลาง<br>หน้า <mark>[1][2][3][4][5][6][7][8</mark> ] |                  |                 |
|-----------|-------------|--------------------------------------|--------------------------------------------------------------|------------------|-----------------|
| เลขที่ตู้ | ตู้เอกสาร   | ลิ้นชัก                              | แฟ้ม                                                         | ขนาด(MB)         | ผู้จัดการ       |
| 3         | นโยบายและแผ | ⊥ [สิทธิ์ผู้ใช้ : กลุ่มนโยบายและแผน] |                                                              | 500              | นายนิคม ภูมิภาค |
|           |             | ลิ้นชักเลขที่ 1 งานธุรการ            |                                                              | 50               |                 |
|           |             | ลิ้นชักเลขที่ 2 งานข้อมูลสารสนเทศ    |                                                              | 50               |                 |
|           |             |                                      | แฟ้มเลขที่ 1 หน่วยงานที่จัดการศึกษาทุกสังกัด                 |                  |                 |
|           |             |                                      | แฟ้มเลขที่ 2 โรงเรียนจำแนกตามลักษณะที่ดำเนื                  | นการ             |                 |
|           |             |                                      | แฟ้มเลขที่ 3 แผนที่ทางภูมิศาสตร์                             |                  |                 |
|           |             |                                      | แฟ้มเลขที่ 4 ระบบเทคโนโลยีและการสื่อสารเพื่อ                 | <u>อการศึกษา</u> |                 |
|           |             |                                      | แฟ้มเลขที่ 5 ภูมิปัญญาท้องถิ่นและแหล่งเรียนรู้               |                  |                 |
|           |             |                                      | แฟ้มเลขที่ 6 ผลงานที่ภาคภูมิใจของเขตพื้นที่กา                | รศึกษา           |                 |
|           |             |                                      | แฟ้มเลขที่ 7 การระดมทรัพยากรเพื่อการศึกษา                    |                  |                 |
|           |             | ลิ้นชักเลขที่ 3 งานนโยบายและแผน      |                                                              | 50               |                 |
|           |             |                                      | แฟ้มเลขที่ 1 แผนปฏิบัติการประจำปี                            |                  |                 |
|           |             |                                      | แฟ้มเลขที่ 2 แผนกลยทธ์สำนักงานเขตพื้นที่การ                  | ศึกษา            |                 |

หมายเลข 3. เป็นตู้ส่วนบุคคล ตู้นี้บุคลากรในหน่วยงานสามารถเข้ามาสร้างลิ้นชักของตนเองได้คน ละ 1 ลิ้นชัก และสร้างแฟ้มเอกสารได้ไม่เกิน 15 แฟ้ม แต่ละแฟ้มสามรถเก็บเอกสารได้ตามขนาด ของลิ้นชักที่ถูกกำหนด

| ดู้เอกสาร  |             |                |        |        |             |                          |            |                |       | ວັນທຸດ   | นัสบดีที่ 1 | 4 กุมภาพันธ์ 25 |
|------------|-------------|----------------|--------|--------|-------------|--------------------------|------------|----------------|-------|----------|-------------|-----------------|
| รายการหลัก | ดั้งค่าระบบ | ลิ้นชักและแฟ้ม | เอกสาร | คู่มือ |             |                          |            |                |       |          |             |                 |
|            |             |                |        |        |             | ตู้เอกสารส่วนบุคคล       |            |                |       |          |             |                 |
|            | and and     | •              | •      | 2 -    |             |                          | เลือดอาสต์ | ลิ้นชัก        |       | แฟ้ม     |             |                 |
| ເລນາທ      | 3           | ดูเอกสาร       | 5      |        | ลนชก        | แพม                      | ขนาด(MB)   | ผู้จดการดู     | เพิ่ม | แก้ใข/ลบ | เพิ่ม       | แก้ใช/ลบ        |
| 9          | ส่วนบุคคล   |                |        |        |             |                          | 5000       | นายนิพนท์ นนธิ |       |          |             |                 |
|            |             |                |        |        | นิพนท์_นนธิ |                          | 100        |                |       | ×        | 1           |                 |
|            |             |                |        |        |             | แพ็มเลขที่ 1 ทั่วไป      |            |                |       |          |             | 1X              |
|            |             |                |        |        |             | แพ็มเลขที่ 2 งาน กพร.สพร |            |                |       |          |             | PX              |
|            |             |                |        |        |             | -                        |            |                |       |          |             |                 |

## การเพิ่มเอกสาร

1. เพิ่มเอกสารในตู้เอกสารกลาง คลิกที่แถมเมนู *ตู้เอกสาร* แล้วเลือก *เอกสารตู้กลาง* ดังภาพ

|          |                  | รายการหลัก ลิ้นซักและแฟ้ม   | เอกสาร คู่มือ                                       |          |         |                  |                    |             |
|----------|------------------|-----------------------------|-----------------------------------------------------|----------|---------|------------------|--------------------|-------------|
|          |                  | เพิ่มเอกสาร                 | เอกสารดู้กลาาง<br>เอกสารดู้ส่วนบุคคล<br>ค้นหาเอกสาร |          |         |                  |                    |             |
|          |                  |                             | ตู้เอกสารกลาง<br>หน้า [1][2]                        |          |         |                  |                    |             |
| ลขที่ตู้ | ตู้เอกสาร        | ลิ้นชัก                     | แฟ้ม                                                | ขนาด(MB) | %การใช้ | จ่านวน<br>เอกสาร | เปิดแฟ้ม<br>เอกสาร | เพิ่มเอกสาร |
| 1 ก      | ลุ่มนโยบายและแผน |                             |                                                     | 10000    |         |                  |                    |             |
| _        |                  | ลิ้นชักเลขที่ 1 ธุรการกลุ่ม |                                                     | 1000     | 0.000%  |                  |                    |             |
| 0.2      | มตัวเลง          |                             | แฟ้มเลขที่ 1 หนังสือเข้า                            |          |         | 0                |                    | 1           |
| L uđ     | NDI 1101         |                             | แฟ้มเลขที่ 2 หนังสือออก                             |          |         | <br>เพิ่มเอกเ    | 115                | 1           |

คลิก 🥒 เพื่อทำการเพิ่มชื่อเอกสาร ดังภาพ จากนั้นคลิกเลือก เอกสารที่ต้องการแนบ เสร็จแล้ว

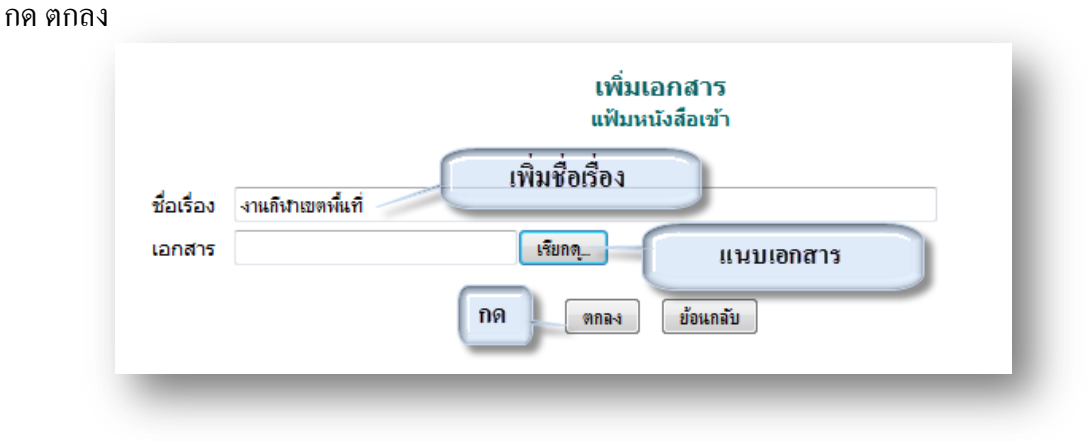

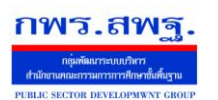

Education Area Management Support System

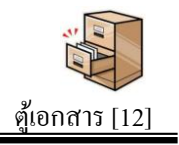

เสร็จแล้วจะได้ดังนี้ และสามารถ เพิ่ม ลบ แก้ไข เอกสารได้ ดังภาพ

| พิ่มเอกสารใ | ในแจ้ไมหนังสือเข้า | สามารถเพิ่มเอก | กสารได้ที่นี่     |            | ตุเอกสารกลาง |        |           | สามารถ ลบ แก้    | ป้อ ได้ที่นี        | <<กลับไ | ปตุ้เอกสาร |
|-------------|--------------------|----------------|-------------------|------------|--------------|--------|-----------|------------------|---------------------|---------|------------|
| ที่         |                    | แฟ้ม           |                   | ชื่อเอกสาร |              | ประเภท | ขนาด (KB) | ผู้เก็บเอกสาร    | วดป                 | ลบ      | แก้ไข      |
| 1           | หนังสือเข้า        |                | งานกีฬาเขตพื้นที่ |            |              | doc    | 573       | ศาสตรา ดอนโอฟ้าร | 2013-01-13 12:45:47 | X       | Þ          |

 เพิ่มเอกสารในตู้เอกสารส่วนบุคคล คลิกที่แถมเมนู ตู้เอกสาร แล้วเลือก เอกสารตู้ส่วน บุคคล ดังภาพ

| รายการหลัก | ลิ้นชักและแฟ้ม | เอกสาร       | คู่มือ |
|------------|----------------|--------------|--------|
|            |                | เอกสารตู้กล  | งกา    |
| · ·        |                | เอกสารตู้ส่ว | นบุคคล |
| เพม        | อกสาร          | ด้นหาเอกสา   | าร     |

### สามารถเพิ่มเอกสารต่าง ๆ ในลิ้นชักของตัวเอง และสามารถดูเอกสารของคนอื่นได้

|           |                      |                                              | ตู้เอกสารส่วนบุคคล                |          |          |                   |                    |             |
|-----------|----------------------|----------------------------------------------|-----------------------------------|----------|----------|-------------------|--------------------|-------------|
|           |                      |                                              |                                   |          | ເລັ      | เอกลิ้นชัก ศา     | สตรา ดอนโอนา       | ร 🔹 เลือก   |
| ເລນທີ່ຫູ້ | ตู้เอกสาร            | ลิ้นชัก                                      | แฟม                               | ขนาด(MB) | %การใช้  | จ่านวน<br>เอกสาร  | เปิดแฟ้ม<br>เอกสาร | เพิ่มเอกสาร |
| 2         | ส่วนบุคคลกลุ่มนโยบาย | และแผน                                       |                                   | 1000     |          |                   |                    |             |
|           |                      | ลิ้นชักเลขที่ 3460300107847 ศาสตรา_ดอนโอฟ้าร |                                   | 100      | 0.000%   |                   |                    |             |
|           |                      |                                              | แฟ้มเลขที่ 1 เอกสารส่วนดัว        |          |          | 0                 | i                  |             |
|           |                      |                                              | แฟ้มเลขที่ 2 เอกสารการแจ้งช้อมคอม |          | เพิ่มเอก | เสาร <sup>0</sup> |                    | ¢           |

กลิก 🥒 เพื่อทำการเพิ่มชื่อเอกสาร ดังภาพ เลือกเผยแพร่ ถ้าต้องการให้คนอื่นเห็นเอกสารฉบับ นี้และถ้าไม่ต้องการให้คนอื่นเห็นเอกสารนี้ให้เลือก ไม่เผยแพร่ จากนั้นคลิกเลือก เอกสารที่ ต้องการแนบ เสร็จแล้ว กด ตกลง

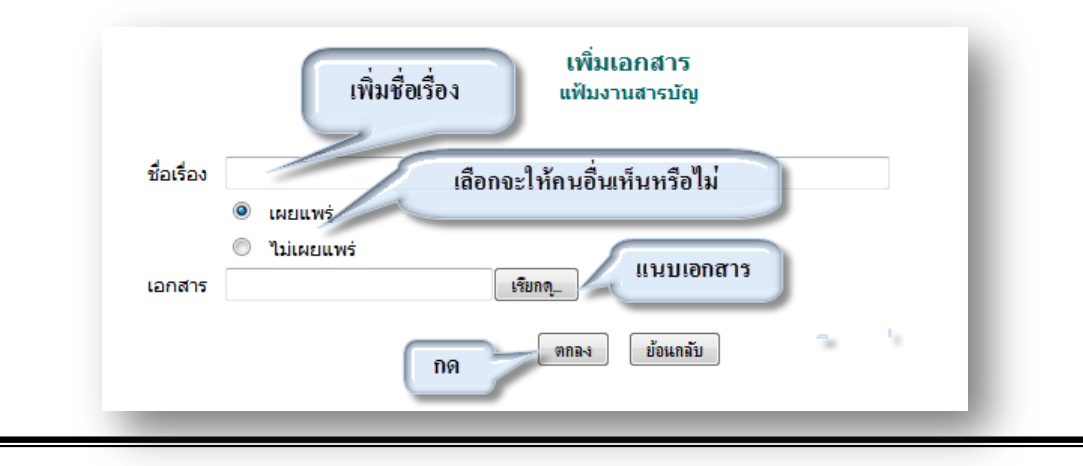

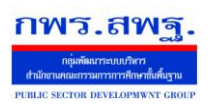

Education Area Management Support System

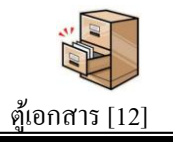

### เสร็จแล้วจะได้ดังนี้ และสามารถ เพิ่ม ลบ แก้ไข เอกสารได้ ดังภาพ

| มเอกสาร | ในแฟ้มเอกสารส่วนตัว | สามารถเพิ่มเส | อกสารได้ที่นี่  |            | พืชอาเด เรตรณปากาด |        |           | สามารถ           | ลบ แก้ไข ได้ที่นี   | <<กลับไร | ตุ้เอกสาร |
|---------|---------------------|---------------|-----------------|------------|--------------------|--------|-----------|------------------|---------------------|----------|-----------|
| ที่     | L                   | เพิ่ม         |                 | ชื่อเอกสาร |                    | ประเภท | ขนาด (KB) | ผู้เก็บเอกสาร    | วดป                 | ລນ       | แก้ไข     |
| 1       | เอกสารส่วนตัว       |               | หนังสือไปราชการ |            |                    | doc    | 206       | ศาสตรา ดอนโอฟ้าร | 2013-01-13 13:07:06 | X        | 1         |

#### การค้นหาเอกสาร

#### คลิกที่แถมเมนู *ตู้เอกสาร* แล้วเลือก *ค้นหาเอกสาร* ดังภาพ

| ตู้เอกสาร  |                |              |        |
|------------|----------------|--------------|--------|
| รายการหลัก | ลิ้นชักและแฟ้ม | เอกสาร       | คู่มือ |
|            |                | เอกสารตู้กล  | งกา    |
| Carro y    |                | เอกสารตู้ส่ว | นบุคคล |
| การคนา     | กเอกสาร        | ด้นหาเอกสา   | าร     |

### ในการค้นหาเอกสาร ต่าง ๆ สามารถค้นหาได้ ทั้งชื่อเอกสาร และประเภทของเอกสาร ได้ ดังภาพ

|     |                   |            | ค้นหาเอกสาร | สามารถค้น | เหาเอกสารด้้วยชื่อหรือ<br>ค้นหาด้วย | อประเภท<br>ชื่อเอกสารา | เอกสารได้<br>เรือประเภทเอกสาร | ก้แ                 |
|-----|-------------------|------------|-------------|-----------|-------------------------------------|------------------------|-------------------------------|---------------------|
| ที่ |                   | ชื่อเอกสาร | ประเภท      | ขนาด (KB) | แฟ้ม                                | ดู้                    | ผู้เก็บเอกสาร                 | วดป                 |
| 1   | งานกีฬาเขตพื้นที่ |            | doc         | 573       |                                     |                        | ศาสตรา ดอนโอพ้าร              | 2013-01-13 12:45:47 |
| 2   | หนังสือไปราชการ   |            | doc         | 206       |                                     |                        | ศาสตรา ดอนโอฟ้าร              | 2013-01-13 13:07:06 |
| 3   | การไปราชการ       |            | docx        | 13        |                                     |                        | ยศกร เจริญดี                  | 2013-01-10 21:08:26 |